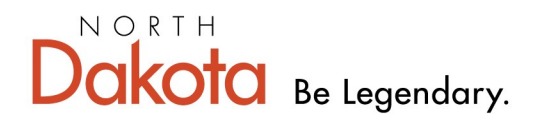

Health & Human Services

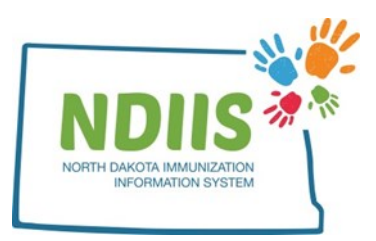

## North Dakota Immunization Information System: Entering an Immunization

1.) To access the client lookup page, click the **Search** hyperlink in the Client box.

| North Dakota Immunization Information System           |           |                        |                                        |  |  |  |  |
|--------------------------------------------------------|-----------|------------------------|----------------------------------------|--|--|--|--|
| Help                                                   |           |                        |                                        |  |  |  |  |
| Provider:                                              | $\sim$    |                        |                                        |  |  |  |  |
| Client                                                 | Provider  | Reminder/Recall        | VFC Vaccine                            |  |  |  |  |
| Search                                                 | • Lookup  | Create Reminder-Recall | Vaccine Ordering, Returns and Wastages |  |  |  |  |
| Vaccine Management                                     | Reports   |                        |                                        |  |  |  |  |
| <ul><li>Lot Management</li><li>Vaccine Login</li></ul> | • Reports |                        |                                        |  |  |  |  |

- 2.) To search for a client's record:
  - Enter search criteria in the search field by clicking in the free-text box and typing in the correct information
    - Can also use keyboard and *tab* through each field
  - Click Search
    - Can also hit *Enter* on the keyboard to start search

| 🕞 Client Lookup                 |                |       |   |                                                                                                    |
|---------------------------------|----------------|-------|---|----------------------------------------------------------------------------------------------------|
|                                 | Help           |       | ( | The easiest way to                                                                                 |
| Basic     Birth: [     First: [ | : Search<br>// | Last: |   | search for a patient is<br>by using their birthdate<br>and the first letter of<br>their first name |

- 3.) The system will return a list of up to 100 possible matches.
- 4.) To view a record from the list of possible matches:
  - Highlight the correct client from the list and click Inquire, or
  - Double-click the correct name from the list.
- 5.) The system will open the record on the **Demographics** tab
  - All required fields will be marked by an asterisk (\*) and must be filled in before new information can be saved.
  - Be sure to verify the client demographics at every visit.

| tient Information  |                          |                |                        | Last Updated 11/08/2              |
|--------------------|--------------------------|----------------|------------------------|-----------------------------------|
| * Last Name:       | ACCOUNT                  |                | * Address:             | 500 STREET                        |
| * First Name:      | TEST                     |                |                        |                                   |
| Middle Name:       | Α                        |                |                        | Air Force Base                    |
| Suffix:            | <b>~</b>                 |                | * City:                | BISMARCK                          |
| * Race:            | UNKNOWN                  | ~              | * State:               | NORTH DAKOTA 🗸                    |
| * Ethnicity:       | UNKNOWN                  | ~              | * Zip:                 | 58506                             |
| * Birth Date:      | 01/01/2010               |                | County:                | BURLEIGH 🗸                        |
| 🗆 Is Multiple Birt | h (twins, triplets, etc) |                | * Birth State/Country: | NORTH DAKOTA                      |
| * Gender:          | FEMALE 🗸                 |                | * Primary Phone:       | 701-867-5309                      |
| Alias First Name:  | ACCT                     |                | * Phone Number Type:   | MOBILE PHONE                      |
| Alias Middle Name  | :                        |                | Email Address:         |                                   |
| Alias Last Name:   | TRIAL                    |                | Primary Language:      | SELECT ONE 🗸                      |
|                    |                          |                | Opt client in for tex  | kt reminder recall                |
|                    |                          |                | Exclude client from    | reminder recall                   |
|                    |                          |                | Exclude client from    | client De-Duplication             |
| other Information  | •                        | Responsible P  | erson                  |                                   |
| Last Name: TES     | Г                        | Last Name:     | TEST                   | Relationship to Patient:          |
| First Name: MISS   | SUS                      | Middle Name:   | MISTER                 | SELECT ONE 🗸                      |
| 1iddle: NA         |                          | First Name:    | В                      |                                   |
| Maiden Name: TRIA  | L                        |                |                        | vaccine reactions                 |
|                    |                          | View Reactions | Comments               | or comments                       |
| Save               |                          |                | Fields App             | earing with an Asterist Are requi |
| Jave               |                          |                |                        |                                   |

6.) To access the client's immunization record, click on the **Immunizations** tab.

| ACCOUNT, TEST A |              |                               |  |  |  |  |
|-----------------|--------------|-------------------------------|--|--|--|--|
|                 | Help         |                               |  |  |  |  |
|                 |              |                               |  |  |  |  |
| Demogra         | aphics Immun | izations Comments Maintenance |  |  |  |  |
| Patien          | t Informati  | on                            |  |  |  |  |
|                 |              |                               |  |  |  |  |
| * La            | st Name:     | ACCOUNT                       |  |  |  |  |
| * Fir           | st Name:     | TEST                          |  |  |  |  |

## 7.) Click the **Add** button to open the Dose Management menu.

| Demographics Immunizations Com | ments Maintenance  |                   |          |          |                    |            |        |
|--------------------------------|--------------------|-------------------|----------|----------|--------------------|------------|--------|
| Dose Date Prov                 | vider              | Lot               | Reaction | VFC      | Vaccine            | Historical | Valid  |
| 08/13/2020 9990 - TEST         |                    | HIB (PRP-T)       | None     | MEDICAID | HIB (PRP-T) ACTHIB | Yes N      | 0      |
|                                |                    | ACCHIB            | 1        |          |                    |            |        |
|                                |                    |                   |          |          |                    |            |        |
|                                |                    |                   |          |          |                    |            |        |
|                                |                    |                   |          |          |                    |            |        |
|                                |                    |                   |          |          |                    |            |        |
|                                |                    |                   |          |          | <                  |            |        |
|                                |                    |                   |          |          | $\sim$             |            |        |
|                                |                    |                   |          |          |                    |            | -      |
| Vaccination Exemption Contrain | dications Forecast | Print Certificate |          |          |                    | dd Change  | Delete |
|                                |                    |                   |          |          |                    | Change     | Delete |
| Dose Management                |                    |                   |          |          |                    |            |        |
|                                |                    | _                 |          |          |                    |            |        |
| *Historical Vaccine: SEL       | ECT ONE 🗸          |                   |          |          |                    |            |        |
|                                |                    |                   |          |          |                    |            |        |
| *Provider:                     | 1 - ND HEALTH      | -HUMAN SERVICE    | ES       | ~        | Ad                 | d          |        |
| *Dose Date:                    | 06/09/2023         |                   |          |          | Clos               | se         |        |
| *Vaccine Type:                 | SELECT ONE         | 🗸                 |          |          |                    |            |        |
| Lot #:                         |                    |                   |          |          |                    |            |        |
|                                |                    |                   |          |          |                    |            |        |
| Funding Source:                | SELECT ONE         | <u> </u>          |          |          |                    |            |        |
| Expiration Date:               | //                 |                   |          |          | _                  |            |        |
| Manufacturer:                  | SELECT ONE         |                   |          | ~        | ·                  |            |        |
| Dose Volume:                   |                    |                   |          |          |                    |            |        |
| Volume Units:                  |                    |                   | 5        |          |                    |            |        |
| Administration Route:          | SELECT ONE         | 🗸                 |          |          |                    |            |        |
| Administration Site:           | SELECT ONE         | 🗸                 |          |          |                    |            |        |
|                                |                    |                   |          |          |                    |            |        |
| Reaction:                      | None               |                   |          | ~        | •]                 |            |        |
| *VEC:                          |                    |                   |          |          |                    |            |        |
| vrc.                           | SELECT ONE         | <b>•</b>          |          |          |                    |            |        |

8.) Indicate yes or no for **Historical Vaccine** from the drop down menu. If vaccine is historical, only provider, dose date, vaccine type, and VFC eligibility will be required.

\*Historical Vaccine: -- SELECT ONE -- 🗸

## 9.) The following categories will require completion:

**Provider:** Ensure your provider number has populated, 9999 indicates an unknown provider has administered a historical vaccine dose.

Dose Date: Ensure that this field is correctly filled with date of administration

Vaccine Type: Select the type of vaccine administered from the drop-down.

Lot #: Enter the lot number of the administered dose

**Funding Source:** Indicate if the vaccine was publicly supplied or privately purchased by selecting PUBLIC or PRIVATE from the drop-down

Expiration Date: Enter the expiration date for the administered lot

Manufacturer: Select the vaccine manufacturer from the drop-down

Dose Volume: Enter volume of dose administered in mL

Volume Units: Field will auto-populate

Administration Route: Select route of dose administered

Administration Site: Select site of dose administration

**Vaccine Reaction:** Indicate if a reaction to vaccine has occurred, and if so, select symptom reactions

Field is not required for historical or administered doses

**VFC Status:** Will appear only for clients under age 18. Indicate if dose administered is eligible for Vaccines for Children (VFC) funding.

| *Historical Vaccine: NO | ▼                                   |
|-------------------------|-------------------------------------|
|                         | Add                                 |
| *Provider:              | 1 - ND HEALTH-HUMAN SERVICES  Close |
| *Dose Date:             | 06/09/2023                          |
| *Vaccine Type:          | SELECT ONE V                        |
| * Lot #:                |                                     |
| * Funding Source:       | SELECT ONE 🗸                        |
| * Expiration Date:      |                                     |
| * Manufacturer:         | SELECT ONE 🗸                        |
| * Dose Volume:          |                                     |
| Volume Units:           |                                     |
| * Administration Route: | SELECT ONE V                        |
| * Administration Site:  | SELECT ONE 🗸                        |
| Reaction:               | None 🗸                              |
| *VFC:                   | SELECT ONE                          |

10.) After vaccine information has been entered, click the **Add** button.

| Demographics Immunizations Comments Maintenance |                                  |       |                           |              |               |          |          |
|-------------------------------------------------|----------------------------------|-------|---------------------------|--------------|---------------|----------|----------|
| Dose Date                                       | Provider                         | Lot   | Reaction                  | VFC          | Vaccine H     | istorica | l Valid  |
| 10/10/2020                                      | 4933 - SANFORD CHILDREN'S<br>FAR | DTAP  | None                      | NOT ELIGIBLE | DTAP          | No       | No       |
| 10/10/2020                                      | 4933 - SANFORD CHILDREN'S<br>FAR | AN3NC | Anaphylaxis<br>(disorder) | NOT ELIGIBLE | HBV Pediatric | No       | Yes      |
| 11/08/2020                                      | 9999 - UNKNOWN                   | DTAP  | None                      | MEDICAID     | DTAP          | Yes      | Yes      |
|                                                 |                                  |       |                           |              |               |          |          |
|                                                 |                                  |       |                           |              |               |          | <b>T</b> |

11.) Review vaccine information in the **Immunizations** tab to ensure all information was entered correctly.

12.) After ensuring all vaccine information was correctly entered, click the **Close** button.

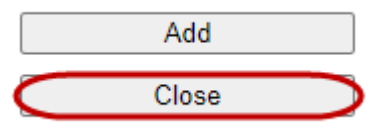